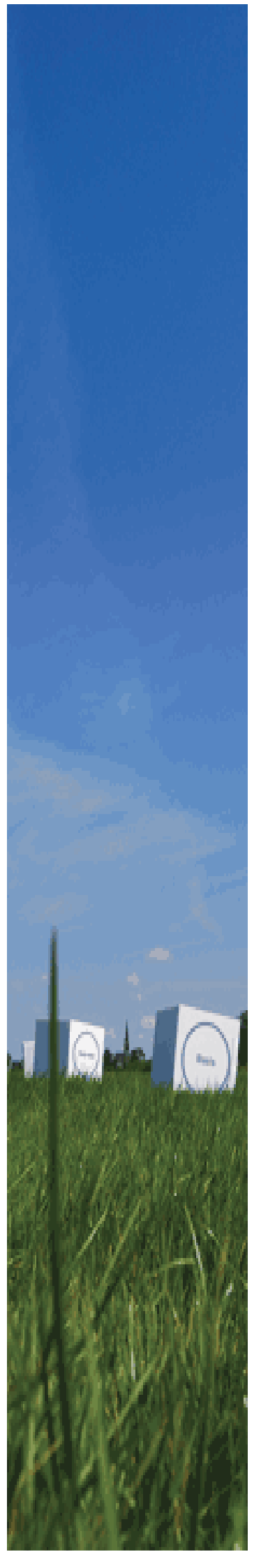

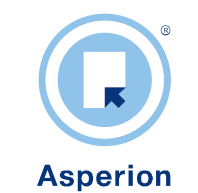

Module Productie Voor de productie van samengestelde artikelen

©2015 Copyright Asperion

# INHOUD

| Voordat | u begint                                                        | . 3 |
|---------|-----------------------------------------------------------------|-----|
| 1 De    | werking, de mogelijkheden en de workflow                        | .4  |
| 1.1     | De module Productie als onderdeel van in Frade                  | . 4 |
| 1.2     | Globale werking van de module Productie                         | . 5 |
| 1.2.1   | Het Productie scherm                                            | . 5 |
| 1.2.2   | Productieorders                                                 | . 5 |
| 1.2.3   | Productie overzicht                                             | .0  |
| 1.2.5   | Koppeling met module Verkooporder                               | . 6 |
| 1.2.6   | Koppeling met module Inkooporder                                | . 6 |
| 2 Art   | ikelen configureren                                             | .7  |
| 2.1     | Het artikelbestand                                              | . 7 |
| 2.2     | Het samengestelde artikel                                       | . 7 |
| 2.3     | Het aanmaken van een samengesteld artikel                       | . 7 |
| 2.4     | De artikel samenstelling bepalen                                | . 8 |
| 2.5     | De prijzen TAB                                                  | . 9 |
| 2.6     | Hoofd- en Subcategorieën goed kiezen                            | 10  |
| 2.7     | Overige kenmerken van een Samengesteld Artikel                  | 10  |
| 3 Pro   | ductie van samengestelde artikelen                              | 12  |
| 3.1     | Produceren voor de voorraad                                     | 12  |
| 3.2     | Aanmaken productiebon                                           | 13  |
| 3.3     | De productie van artikelen starten                              | 14  |
| 3.4     | Een productie gereed melden                                     | 15  |
| 3.5     | Bijzondere situaties                                            | 15  |
| 4 Pro   | ductieorders vanuit verkooporder                                | 16  |
| 4.1     | Aanmaken verkooporder                                           | 16  |
| 4.2     | Bestellen vanuit de verkooporder                                | 16  |
| 4.3     | De nieuwe productieorder                                        | 17  |
| 5 Bes   | tellen vanuit productie                                         | 18  |
| 6 De ]  | Financiële paragraaf                                            | 19  |
| 6.1     | De verrekenprijs en inkoopprijs van een Samengesteld Artikel    | 19  |
| 6.2     | Financiële mutatie na de productie van een Samengesteld Artikel | 19  |
| 6.3     | Uitgewerkt voorbeeld :                                          | 20  |
| 7 De    | layout van productiebonnen                                      | 22  |

#### Doel van deze handleiding

De modules van Asperion kunnen op vele manieren ingesteld worden om daarmee optimaal aan te sluiten bij de specifieke bedrijfsomstandigheden en werkwijze van de gebruiker. Deze handleiding beschrijft de werking en het gebruik van de Productie functie als onderdeel van de Asperion Handels modules.

#### Doelgroep

Doelgroep van de Productie functie zijn ondernemingen die gebruik maken van de *inTrade* handelsmodules van Asperion en die, eventueel naast een groothandels of distributiefunctie, uit de voorraad aan onderdelen nieuwe artikelen produceren en/of assembleren en verkopen.

Naast beheerders van het productieproces binnen de onderneming, is het van belang dat de administratief verantwoordelijken zoals boekhouder en accountant, kennis nemen van de financiële parafgraaf in de handleiding die de koppelingen beschrijft tussen de logistiek, het productieproces en de financiële administratie.

#### Vereiste voorkennis

De handleiding gaat uit van voldoende voorkennis van het gebruik van de *inTrade* Handelsmodules van Asperion in het algemeen en de Voorraad module en het artikelbeheer in het bijzonder.

| PR                          | OD-19                                             |                             |                 | 岩TAB            | LE                  |
|-----------------------------|---------------------------------------------------|-----------------------------|-----------------|-----------------|---------------------|
| Datum<br>Aangema<br>Betreft | 12-04-2013<br>Ard Schenk-Produ<br>PRO-200-001 Taf | ictie<br>el Beuken Groot    |                 |                 |                     |
| Aantal<br>productie         | Productie Artikel                                 |                             | Artikelnummer   | Samenstelli     | ng Aantal<br>pakker |
| 1                           | Tafel Beuken Groot                                |                             | PRO-200-0       | 01              |                     |
|                             | Houten Frame (Beuken)                             |                             | L-100.002       | (1.00 × 1.00    | ) 1                 |
|                             | Hoekprofiel 12cm                                  |                             | OND-101         | (1.00 × 8.00    | 8                   |
|                             | Schroeven 14mm                                    |                             | OND-201         | (1.00 × 16.0    | 0) 16               |
|                             | Blad Beuken (240cm x 135cm)                       |                             | OND-010         | (1.00 × 1.00    | ) 1                 |
|                             | Poten Beuken (95cm)                               |                             | OND-012         | (1.00 × 4.00    | 4                   |
|                             | UI: məşətiyı                                      | Aflevering bij<br>productie | Start productie | Productle klaar | Eind Controle       |
|                             |                                                   |                             |                 |                 |                     |
| Naam                        |                                                   |                             | 1               |                 |                     |
| Naam<br>Paraaf              |                                                   |                             |                 |                 |                     |

Voorbeeld van een productiebon

# Voordat u begint.....

De module Productie beschikt over complexe koppelingen met de overige inTrade modules. Koppelingen waarvan het effect niet altijd direct op het scherm zichtbaar is. De sleutel tot een goede werking vormen de juiste instellingen voor artikelen en grootboekrekeningen. En daarvoor is weer een goede kennis van de mogelijkheden van belang. U wordt daarom geadviseerd om de volgende stappen te doorlopen alvorens de module in uw productieomgeving te integreren.

### Eerst de handleiding geheel doorlezen.....

Het verdient, zelfs voor ervaren inTrade gebruikers, aanbeveling om eerst deze handleiding in zijn geheel door te lezen. Daarna beschikt U over de nodige kennis om de functionaliteit uit te proberen. Pas tijdens het uitproberen zullen de gebruiksmogelijkheden en grenzen in de praktijk pas goed naar voren komen en kunt u beoordelen of- en zo ja, op welke wijze U de module Productie het best kunt inrichten om precies aan te sluiten bij de bedrijfsprocessen en de wijze waarop de financiële informatie gerapporteerd gaat worden.

### Eerst testen in een testadministratie

Probeer de nieuwe functionaliteit nooit meteen uit in uw productieomgeving. Gebruik hiervoor een testadministratie.

### Zorg voor de juiste instellingen

Lees de checklist voor alle instellingen en voer elke instelling nauwgezet uit. Bij vragen hierover kunt U bij de HelpDesk terecht.

### Testen, testen, testen

Test eventueel verschillende instellingsscenario's om te beoordelen welke het beste bij uw werkwijze past. Controleer of de resulterende financiële mutaties overeenkomen met uw wensen. Test echte situaties afkomstig uit uw eigen bedrijfsprocessen. Bij twijfel over de geschiktheid kan de HelpDesk duidelijkheid verschaffen.

### De module in gebruik nemen

In overleg met de HelpDesk kan de Productie module toegevoegd worden aan uw operationele omgeving. Ook dan geldt de regel : Test de eerste handelingen goed om er zeker van te zijn dat in de live omgeving de module op precies dezelfde wijze is geconfigureerd als in uw testomgeving. Klopt de voorraadbeweging? Kloppen de journaalposten? Klopt het effect op de balans en winst/Verliesrekening?

Wij wensen u een succesvolle implementatie!

De Asperion HelpDesk

# 1 De werking, de mogelijkheden en de workflow

Deze handleiding beschrijft de werking en het gebruik van de Productie functie als onderdeel van de Asperion Handels modules. Doelgroep van de Productie functie zijn ondernemingen die gebruik maken van de handelsmodules van Asperion en die, eventueel naast een groothandels of distributiefunctie, nieuwe artikelen produceren en/of assembleren en verkopen. Naast beheerders van het productieproces binnen de onderneming, is het van belang dat de administratief verantwoordelijken kennis nemen van de koppelingen van het productieproces met de financiële administratie.

## 1.1 De module Productie als onderdeel van inTrade

De module Productie is volledig geïntegreerd met de overige handelsmodules. De koppelingen en raakvlakken tussen de modules schematisch weergegeven in onderstaand overzicht :

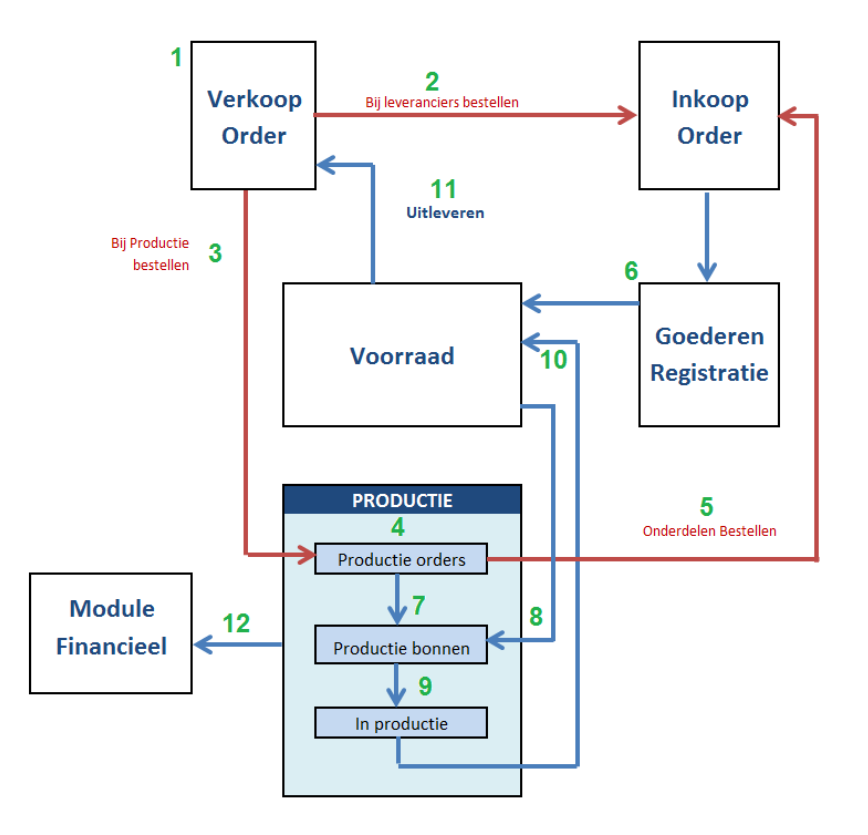

De te volgen werkwijze zal in het algemeen bestaan uit de volgende stappen :

- 1. Module Verkooporder : Er wordt een verkooporder aangemaakt op verzoek van een opdrachtgever. Bij voldoende voorraad kunnen de artikelen dan direct uitgeleverd worden. Zijn er onvoldoende artikelen op voorraad, dan moet er besteld worden.
- 2. Als het om kant-en-klaar product gaat dan kan direct een inkooporder worden aangemaakt.
- 3. Als het om Samengestelde Artikelen gaat die zelf geproduceerd worden, dan kan er een bestelling naar de productie module gestuurd worden.

- 4. Module Productie : Voor elke productieorder kan beoordeeld worden of alle benodigde onderdelen op voorraad zijn.
- 5. Bij onvoldoende voorraad kan een inkooporder aangemaakt worden om onderdelen te bestellen.....
- 6. Die na goederenontvangst en registratie aan de voorraad worden toegevoegd. (Module Inkooporder).
- 7. Nu kunnen uit productieorders de productiebonnen aangemaakt worden.....
- 8. .....waarmee onderdelen uit de voorraad gehaald worden....
- 9. ....en de productie kan beginnen.
- 10. Na voltooing van de productie worden de geproduceerde artikelen aan de voorraad toegevoegd.
- 11. De verkooporders voor de geproduceerde artikelen worden nu uitleverbaar.
- 12. Alle stappen die financiele mutaties tot gevolg hebben worden automatisch in de financiële administratie verwerkt.

## 1.2 Globale werking van de module Productie

### 1.2.1 Het Productie scherm

Er is een productiescherm beschikbaar dat gelijkenis vertoont met schermen voor verkoopen inkooporders. Vanuit dit scherm kan de productie verantwoordelijke de productie van Samengestelde Artikelen opstarten, beheren en afmelden.

| Zoe | nmaak en behee<br>:ken: | r van productie      |                           |              |               | Volledig produ<br>Deels produce<br>Niet produceer | ceerbaa<br>erbaar<br>baar |
|-----|-------------------------|----------------------|---------------------------|--------------|---------------|---------------------------------------------------|---------------------------|
| ^   | Productie orders        | (2)                  | _                         | _            |               |                                                   |                           |
|     | Artikelcode             | Artikel omschrijving | Gevraagd                  | In productie | Te produceren | Mogelijk                                          |                           |
|     | PRO-100-001             | Tafel Eiken Groot    | 62,00                     | 0,00         | 62,00         | 61,00                                             |                           |
|     | PRO-200-001             | Tafel Beuken Groot   | 8,00                      | 3,00         | 5,00          | 4,00                                              |                           |
|     | alles selecteren        | Aanmaken productiebo | on <sup>C</sup> Bestellen |              |               | Vitvoere                                          | n                         |
| ^   | Productiebonnen         | (2)                  |                           |              |               |                                                   |                           |
|     | Betreft                 |                      | Productiebon num          | mer          |               |                                                   | Aan                       |
|     | PRO-200-001 Tafel Be    | euken Groot          | PROD-19                   | 1            |               |                                                   | 1,                        |
|     | PRO-200-001 Tafel Be    | euken Groot          | PROD-16                   | PROD-16      |               |                                                   | 1,                        |
|     | alles selecteren        |                      | In productie ○ A          | Afdrukken    |               | Uitvoere                                          | n                         |
| ^   | In productie (1)        |                      |                           |              |               |                                                   |                           |
|     | Betreft                 |                      | Productiebon r            | nummer       |               |                                                   | Aan                       |
|     | PRO-200-001 Tafel Be    | euken Groot          | PROD-13                   |              |               |                                                   | 1,                        |
|     |                         |                      |                           |              |               |                                                   |                           |

### 1.2.2 Productieorders

Producties kunnen adhoc plaatsvinden om Samengestelde Artikelen op voorraad te produceren of op grond van de artikelvraag (backlog) vanuit de module Verkooporder. Samen met de gevraagde artikelen wordt middels kleurcoderingen weergegeven in hoeverre aan de vraag voldaan kan worden op grond van de beschikbare voorraad aan onderdelen. Bij onvoldoende beschikbare voorraad van onderdelen kunnen vanuit productie direct inkooporders aangemaakt worden.

#### 1.2.3 Productie bonnen

Vanuit de productieorders worden productiebonnen gegenereerd voor een nieuwe productie batch van elk Samengesteld Artikel. Deze bevatten productiegegevens zoals informatie over het Samengesteld Artikel alsmede een paklijst voor alle onderdelen en hun aantallen die uit het magazijn gehaald moeten worden t.b.v. de productie. De layout van een productiebon is met de layout editor naar eigen inzicht aan te passen.

|                          | OD-19                                                     |                             |                 | ΈΤΑ             | BLE                       |
|--------------------------|-----------------------------------------------------------|-----------------------------|-----------------|-----------------|---------------------------|
| Datan<br>Aangem<br>Beket | 12-04-2013<br>aakt door Humphrey Bruno<br>PRO-200-001 Tal | el Beuken Groot             |                 |                 |                           |
| Aantai<br>productie      | Productie Artikel                                         |                             | Atkeinummer     | Samon           | skilling Aantal<br>pakken |
| 1                        | Tafel Beuken Groot                                        |                             | PRO-200-0       | 01              |                           |
|                          | Houten Frame (Beuken)                                     |                             | L-100.002       | (1.00 ×         | 1.00)                     |
|                          | Hoekprofiel 12om                                          |                             | OND-101         | (1.00 x         | 8                         |
|                          | Schoeven 14mm                                             |                             | OND-201         | (1.00 x         | 16.00) 16                 |
|                          | Blad Beuken (240cm x 135cm)                               |                             | OND-010         | (1.00 ×         | 1.00)                     |
|                          | Poten Beuken (95cm)                                       |                             | OND-012         | (1.00 x         | 4.00)                     |
|                          | UR magarije                                               | Aftevering bij<br>productie | Start productle | Productle klaar | End Castrole              |
|                          |                                                           | -                           |                 |                 |                           |
| Naam                     | 1                                                         |                             |                 |                 |                           |
| Naam<br>Panasf           |                                                           |                             |                 |                 |                           |
| Naam<br>Parast<br>Opmerk | ing                                                       |                             |                 |                 |                           |

### 1.2.4 In-productie overzicht

Alle artikelen die op enig moment in productie zijn worden in een overzicht weergegeven. Zodra een productie als "voltooid" wordt aangemerkt, worden de geproduceerde artikelen toegevoegd aan de voorraad zodat eventuele backlog kan worden uitgeleverd.

### 1.2.5 Koppeling met module Verkooporder

Bij het aanmaken van verkooporders kan direct gezien worden of een artikel een Samengesteld Artikel betreft, of deze op voorraad is of eerst moet worden aangemaakt, welke onderdelen er voor nodig zijn en of die op voorraad zijn. Vanuit een verkooporder kon al direct besteld worden bij de afdeling inkoop door het aanmaken van een nieuwe inkooporder. Op dezelfde wijze zullen Samengestelde Artikelen direct "besteld" worden bij productie en in het productiescherm zichtbaar worden.

Als nieuwe Samengestelde Artikelen zijn geproduceerd en toegevoegd aan de voorraad, zal de Verkooporder beheerder dit direct aan de veranderende kleurcodering van de backlogorders kunnen zien.

#### 1.2.6 Koppeling met module Inkooporder

Zoals eerder aangegeven, bij onvoldoende beschikbare voorraad van onderdelen kunnen vanuit productie direct inkooporders aangemaakt worden. Als de nieuwe onderdelen zijn binnengekomen (na registratie) zal de productie beheerder dit direct aan de veranderende kleurcodering in zijn scherm kunnen zien.

# 2 Artikelen configureren

Voor de voorbeelden in deze handleiding wordt uitgegaan van een fictieve onderneming die houten tafels maakt bestaande uit tafelbladen, poten, schroeven en manuren. Op deze wijze kunnen steeds zo concreet mogelijke situaties worden beschreven.

## 2.1 Het artikelbestand

Uitgangspunt is een artikelbestand dat alle artikelen bevat die, in een bepaalde combinatie, nodig zijn voor de productie van nieuwe artikelen. De artikelen die gebruikt worden voor de productie noemen we in deze handleiding ook wel *onderdelen*. Onderdelen kunnen zowel voorraadhoudende artikelen als niet-voorraadhoudende artikelen zijn. Een voorbeeld van die laatste zouden manuren of assemblagekosten kunnen zijn. Om onderscheid te maken met de onderdelen, worden de geproduceerde artikelen in deze handleiding *Samengestelde artikelen* genoemd, soms afgekort als SA.

## 2.2 Het samengestelde artikel

Elk Samengesteld Artikel wordt, nadat het geproduceerd is en op een paar kenmerken na, een artikel als elk ander voorraadhoudend artikel. Er zijn wel enige verschillen o.a. m.b.t. prijs informatie.

Voor elk Samengesteld Artikel moet een aparte artikelkaart aangemaakt worden. Anders dan bij onderdelen, zal op deze artikelkaart ook aangegeven worden uit welke combinatie van andere artikelen (onderdelen) het Samengesteld Artikel bestaat.

## 2.3 Het aanmaken van een samengesteld artikel

Het aanmaken van een nieuw Samengesteld Artikel gaat op dezelfde wijze als het aanmaken van een "gewoon" artikel door deze toe te voegen vanuit het artikel beheer scherm :

| Hoofdcategorie:<br>Sub categorie:<br>Artikelstatus: | ** selecteer Hoofdcategorie **  ** selecteer Sub categorie **  Actief | Artikel:                         |                                 | <ul> <li>↓ Teevel</li> <li>▶ Toevel</li> <li>▶ Zoe</li> </ul> | rug<br>begen<br>iken |               |        |
|-----------------------------------------------------|-----------------------------------------------------------------------|----------------------------------|---------------------------------|---------------------------------------------------------------|----------------------|---------------|--------|
| Overzicht Ar                                        | tikelen (12)                                                          |                                  |                                 |                                                               |                      |               |        |
| ⇔ Artikelcode                                       | ⇔Omschrijving                                                         | $\Leftrightarrow$ Hoofdcategorie | $\Leftrightarrow$ Sub categorie | Actuele<br>Voorraad                                           | Voorraad<br>Bedrag   | ⇔Verkoopprijs | Acties |
| OND-010                                             | Blad Beuken (240cm x 135cm)                                           | Tafels                           | Tafels - onderdelen             | 7                                                             | € 126,00             | € 37,50       | / h    |
| OND-001                                             | Blad Eiken (240cm x 135cm)                                            | Tafels                           | Tafels - onderdelen             | 61                                                            | € 1.006,50           | € 35,00       |        |
| OND-101                                             | Hoekprofiel 12cm                                                      | Tafels                           | Tafels - onderdelen             | 544                                                           | € 462,40             | € 2,00        | / h    |
| OND-102                                             | Hoekprofiel 16cm                                                      | Tafels                           | Tafels - onderdelen             | 150                                                           | € 165,00             | € 2,40        | / h    |
| L-100.002                                           | Houten Frame (Beuken)                                                 | Tafels                           | Tafels - onderdelen             | 17                                                            | € 187,00             | € 26,00       | / h    |
| L-100.001                                           | Houten Frame (Eiken)                                                  | Tafels                           | Tafels - onderdelen             | 50                                                            | € 625,00             | € 30,00       | / h    |
| INT-001                                             | Manuren                                                               | Tafels                           | Assemblage uren/kosten          | 0                                                             | € 0,00               | € 35,00       | / h    |
| OND-012                                             | Poten Beuken (95cm)                                                   | Tafels                           | Tafels - onderdelen             | 28                                                            | € 210,00             | € 12,50       |        |
| OND-002                                             | Poten Eiken (95cm)                                                    | Tafels                           | Tafels - onderdelen             | 244                                                           | € 1.769,00           | € 12,50       | / h    |
| OND-201                                             | Schoeven 14mm                                                         | Tafels                           | Tafels - onderdelen             | 1568                                                          | € 34,50              | € 0,50        | / h    |
| PRO-200-001                                         | Tafel Beuken Groot                                                    | Tafels                           | Tafels gereed product           | 3                                                             | € 213,46             | € 129,00      | /      |
| 000 (00 00)                                         | Tofol Eikon Croot                                                     | Tofale                           | Tafels gereed product           | 9                                                             | € 833 87             | € 124 50      |        |

• Menu : inTrade > Artikelen > Artikel beheer.

Bij het toevoegen van een nieuw artikel is bij gebruik van de module Productie, een extra vinkbox beschikbaar om aan te geven of het hier om een Samengesteld Artikel gaat :

Samengesteld artikel: 🔽

Een nieuwe artikelkaart wordt nu aangemaakt waarbij tevens een extra tabblad is toegevoegd waarin de samenstelling van het artikel kan worden bepaald :

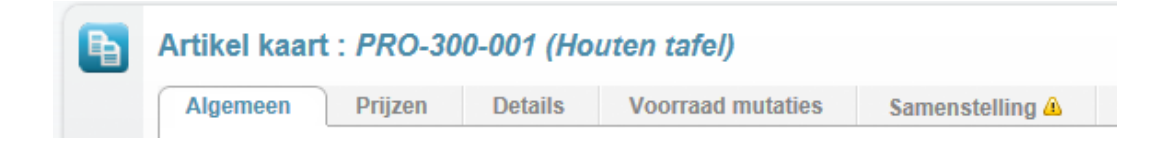

Die samenstelling is essentieel en zolang deze nog niet is ingesteld, zal het artikel niet bruikbaar zijn. Een "gevaren" driehoekje geeft aan dat de samenstelling nog moet worden ingevoerd.

### 2.4 De artikel samenstelling bepalen

• Klik op de TAB Samenstelling en klik op toevoegen.

| Ð | Artikel kaar   | t : PRO-30 | 0-001 (Hou  | iten tafel, | )        |                 |        |        |           |
|---|----------------|------------|-------------|-------------|----------|-----------------|--------|--------|-----------|
|   | Algemeen       | Prijzen    | Details     | Voorraad    | mutaties | Samenstelling 🕰 |        |        |           |
|   | Artikelnr / Co | ode        | Omschrijvir | ng          | factor   | Verrekenprijs   | Aantal | Totaal |           |
|   | Geen artikele  | n          |             |             |          |                 |        |        |           |
|   | Totaal:        |            |             |             |          |                 |        | € 0,00 | Toevoegen |
|   |                |            |             |             |          |                 |        |        | )         |

In het volgende scherm kunnen artikelen geselecteerd worden die onderdelen zijn voor het samengestelde artikel en hun bijbehorende aantallen die nodig zijn voor de productie van dit samengestelde artikel.

| Autilials |                                      |     |         |
|-----------|--------------------------------------|-----|---------|
| Artikel:  | ** Code **                           |     |         |
|           | ** Maak een keuze **                 |     |         |
|           | INT-001 - Manuren                    | (=) |         |
|           | L-100.001 - Houten Frame (Eiken)     |     |         |
|           | L-100.002 - Houten Frame (Beuken)    | - 1 | Sluiter |
|           | OND-001 - Blad Eiken (240cm x 155cm) |     | Grantor |
| Aantal:   | 1                                    |     | Toevoed |

Sluit elke selectie af met de knop *Toevoegen* en selecteer dan het volgende artikel. Gebruik de knop *Sluiten* als alle onderdelen zijn toegevoegd, of om even een tussenoverzicht te hebben.

•

| Algemeen Pr      | ijzen Details Voorra       | ad mutaties | Samenstelling   |            |         |  |
|------------------|----------------------------|-------------|-----------------|------------|---------|--|
| Artikelnr / Code | Omschrijving               | factor      | Verrekenprijs   | Aantal     | Totaal  |  |
| L-100.001        | Houten Frame (Eiken)       | 1           | € 16,00         | 1,00       | € 16,00 |  |
| OND-001          | Blad Eiken (240cm x 135cm) | 1           | € 16,50         | 1,00       | € 16,50 |  |
| OND-002          | Poten Eiken (95cm)         | 1           | € 8,25          | 4,00       | € 33,00 |  |
| INT-001          | Manuren                    | 1           | € 20,00         | 0,25       | € 5,00  |  |
|                  |                            |             | Berekende Verre | ken Prijs: | € 70,50 |  |

Klik opnieuw op *Toevoegen* om eventueel meer onderdelen toe te voegen.

Is een artikel niet correct ingevoerd, verwijder deze dan met de prullenbak en voer het artikel nogmaals correct in.

#### Verdere tips :

De volgorde waarin de onderdelen worden ingevoerd is niet van belang. De samenstelling kan onbeperkt gewijzigd worden *totdat* het artikel in gebruik genomen wordt. Vanaf dat moment wordt immers een artikelhistorie opgebouwd en kan de samenstelling niet meer gewijzigd worden.

Een Samengesteld Artikel kan niet opgebouwd worden uit andere Samengestelde Artikelen dus deze komen ook niet op de selectielijst voor. Er is een manier om dit wel te kunnen doen maar dit zal niet altijd tot de gewenste resultaten leiden.

## 2.5 De prijzen TAB

Op de Samenstellingstab wordt al weergegeven hoe de verrekenprijs van een Samengesteld Artikel uit de verrekenprijzen van de onderdelen is opgebouwd. De Verrekenprijs van een Samengesteld Artikel hoeft echter niet identiek te zijn aan deze berekende verrekenprijs.

Op de prijzentab kan daarom de verrekenprijs ingevoerd worden waartegen het samengestelde artikel in de voorraad gewaardeerd gaat worden. Voor de inkoopprijs geldt dat deze altijd, en automatisch, gelijk is aan de som van de inkoopprijzen van de onderdelen.

| Agemeen                             | IJZen Details voorraad mutaties S                                   | amenstening |            |                  |                  |              |
|-------------------------------------|---------------------------------------------------------------------|-------------|------------|------------------|------------------|--------------|
| Artikel                             | PRO-300-001                                                         |             | Prijslijst | Geldigheids      | periode          | Verkoopprijs |
|                                     | Houten tafel                                                        |             | 1          | 25-04-2013 t/    | m 25-04-2013     | € 0,00       |
| Inkoopprijs                         | € 60,50 Actuele voorraad : 20                                       |             | 1          | 26-04-2013 t/    | m Geen einddatum | € 0,00       |
| Verrekenprijs                       | € 75.00 → Berekende Verreken Prijs: € 70,5                          | 0           | 1          | 27-04-2013 t/    | m Geen einddatum | € 0,00       |
|                                     | Voorraadwaarde : € 1.50                                             | 0,00        |            |                  |                  |              |
| Bruto                               |                                                                     |             | Legenda    | 1:               |                  |              |
| verkoopprijs                        | € 0,00 → Verkoopwaarde : € 0,00                                     |             | Actuele p  | rijslijsten      |                  |              |
| Verkoop prijs 2                     | € 0,00                                                              |             | Niet actue | ele prijslijsten |                  |              |
| Aantal per Artikel<br>(Prijsfactor) | 1                                                                   |             |            |                  |                  |              |
| Prijzen op factuur                  | Bruto (korting% van debiteur wordt toegepast)                       |             |            |                  |                  |              |
|                                     | Notte (kerting% van debiteur wordt niet teegenaa)                   | n.          |            |                  |                  |              |
|                                     | <ul> <li>Netto (koning% van deblieur wordt niet toegepas</li> </ul> | .)          |            |                  |                  |              |
|                                     |                                                                     |             |            |                  |                  |              |

De verkoopprijs van een Samengesteld Artikel kan uiteraard onafhankelijk van de (som van) de verkoopprijzen van de onderdelen worden vastgesteld.

## 2.6 Hoofd- en Subcategorieën goed kiezen

Elk artikel dient voorzien te worden van een hoofdcategorie en een bijbehorende subcategorie. De categorie indeling is door de gebruiker in principe vrij te kiezen. Maar via de subcategorie waartoe een artikel behoort, wordt precies bepaald hoe de financiele mutaties eruitzien die artikelbewegingen (verkoop, inkoop, productie, registratie, mutatie) veroorzaken. Dus een belangrijke randvoorwaarde is dat artikelen alleen in eenzelfde subcategorie kunnen voorkomen als de financiele mutaties die artikelbewegingen veroorzaken op precies dezelfde wijze in de administratie moeten worden verwerkt.

Voor de voorbeelden in deze handleiding voor de productie van de houten tafels, is gekozen voor een indeling als volgt :

• <u>Hoofdcategorie : Tafels</u>

Hiertoe behoren alle artikelen, onderdelen en gereed product en alles wat nodig is om de tafels te produceren.

Tot de hoofdcategorie behoren de volgende subcategorieën :

- <u>Subcategorie : Tafels Onderdelen</u> Voor artikelen als poten, schroeven tafelbladen etc.
- <u>Subcategorie : Tafels Gereed product</u> Voor de geproduceerde tafels
- <u>Subcategorie : Assemblage uren/kosten</u> Voor niet voorraadhoudende artikelen manuren en andere kosten.

Elk van de Subcategorieën is gekoppeld aan bepaalde grootboekrekeningen voor artikel voorraadwaarde, inkoopwaarde, herwaardering, prijsverschillen, productieresultaat etc. Voor een meer gedetailleerde uitleg wordt verwezen naar de financiële paragraaf.

## BELANGRIJK

De subcategorie indeling en de selectie van grootboekrekeningen behoeft dus de juiste aandacht. <u>Direct</u> nadat de eerste productie is voltooid <u>moet</u> er gecontroleerd worden of de bijbehorende voorraadmutaties en financiele boekingen op de gewenste wijze zijn geboekt. Als dit niet het geval is dan moeten de boekingen teruggedraaid worden en de subcategorie instellingen gecorrigeerd worden. Vraag eventueel de HelpDesk voor assistentie.

## 2.7 Overige kenmerken van een Samengesteld Artikel

De overige kenmerken van het artikel moeten ingesteld worden zoals voor de andere artikelen. Hierbij enige opmerkingen :

Een Samengesteld Artikel is altijd voorraadhoudend.

De behoefte aan een bepaald Samengesteld Artikel kan door het besteladvies worden berekend en kan een productie order genereren op analoge wijze als een verkooporder een inkooporder kan genereren.

Sommige velden op de artikelkaart (zoals leverancier) hebben uiteraard geen betekenis voor een Samengesteld Artikel.

# 3 Productie van samengestelde artikelen

## 3.1 Produceren voor de voorraad

Stel we gaan het volgende samengestelde artikel voor het eerst produceren voor het vormen van een minimum voorraad.

| Algemeen Prij    | izen Details Voorraad mutaties | Same   | nstelling     |        |         |
|------------------|--------------------------------|--------|---------------|--------|---------|
| Artikelnr / Code | Omschrijving                   | factor | Verrekenprijs | Aantal | Totaal  |
| L-100.001        | Houten Frame (Eiken)           | 1      | € 12,50       | 1,00   | € 12,50 |
| OND-001          | Blad Eiken (240cm x 135cm)     | 1      | € 16,50       | 1,00   | € 16,50 |
| OND-002          | Poten Eiken (95cm)             | 1      | € 7,25        | 4,00   | € 29,00 |
| INT-001          | Manuren                        | 1      | € 20,00       | 0,25   | € 5,00  |
| Totaal:          |                                |        |               |        | € 63,00 |

Menu : *inTrade* > *Productie* > *Productie* orders

Het productiescherm verschijnt. Klik linksboven op *Toevoegen > Nieuwe productie*.

| Artikel: ** Code ** ** Omschrijving **<br>** Maak een keuze **<br>PRO-100-001 - Tafel Eiken Groot<br>PRO-200-001 - Tafel Beuken Groot<br>PRO-300-001 - Houten tafel | TOEVO    | gen productieorder               |          |
|----------------------------------------------------------------------------------------------------|----------|----------------------------------|----------|
| ** Maak een keuze **<br>PRO-100-001 - Tafel Eiken Groot<br>PRO-200-001 - Tafel Beuken Groot<br>PRO-300-001 - Houten tafel                                           | Artikel: | ** Code **                       |          |
| PRO-100-001 - Tafel Eiken Groot<br>PRO-200-001 - Tafel Beuken Groot<br>PRO-300-001 - Houten tafel                                                                   |          | ** Maak een keuze **             |          |
| PRO-200-001 - Talel Beaken Groot<br>PRO-300-001 - Houten tafel                                                                                                    |          | PRO-100-001 - Tafel Eiken Groot  |          |
|                                                                                                    |          | PRO-200-001 - Tatel Becken Groot |          |
| Annu Annu                                                                                                    |          |                                  | Annulere |
| Aantal: 1                                                                                                    |          |                                  | Toowood  |

Klik op het gewenste (samengestelde) artikel en we gaan er 10 produceren. Klik op *Toevoegen*.

In het productie order gedeelte van het productiescherm wordt nu de zelf aangemaakte productieorder in de onderste regel weergegeven :

| ^ | Productie orders (3) |                       |             |              |            |             |      |
|---|----------------------|-----------------------|-------------|--------------|------------|-------------|------|
|   | Artikelcode          | Artikel omschrijving  | Gevraagd    | In productie | Te produce | en Mogelijk |      |
|   | PRO-100-001          | Tafel Eiken Groot     | 62,00       | 0,00         | 62,00      | 61,00       | ø    |
|   | PRO-200-001          | Tafel Beuken Groot    | 8,00        | 3,00         | 5,00       | 4,00        | ø    |
|   | PRO-300-001          | Houten tafel          | 10,00       | 0,00         | 10,00      | 50,00       | ø    |
|   | alles selecteren     | Aanmaken productiebon | © Bestellen |              |            | ► Uitvo     | eren |

Aan de groene kleur valt af te leiden dat er genoeg onderdelen op voorraad zijn om deze productieorder geheel uit te voeren. Voor de overige orders geeft de oranje kleur aan dat ze gedeeltelijk geproduceerd kunnen worden. De legenda op het scherm geeft nader uitleg.

Klikken op het Wijzig icoon achter de onderste regel geeft de volgende details :

| Wijzigen pro     | ductieorder             |            |                   |         |     |           |
|------------------|-------------------------|------------|-------------------|---------|-----|-----------|
| PRO-300-001 - H  | louten tafel            |            |                   |         |     | Terug     |
| Datum            | Bron                    | Gevraagd I | n productie Gepro | duceerd | - 1 | Toevoeger |
| 14-4-2013 17:24: | 33 Ard Schenk-Productie | 9 10       | 0                 | 0       |     | Opslaan   |

Dit geeft dus de mogelijkheid om de productieorder aan te passen. Als er voor de order al geproduceerd wordt en/of reeds product is geproduceerd, dan is dat ook zichtbaar in dit overzicht.

Zelf aangemaakte orders hebben geen relatie met de vraag vanuit verkoop(orders). Zo'n zelf gemaakte order kan daarom zowel gewijzigd als geheel verwijderd worden; dat laatste door het orderaantal op "0" te zetten en op te slaan.

## 3.2 Aanmaken productiebon

Voordat er geproduceerd kan worden, moeten de nodige onderdelen uit het magazijn gehaald worden. Door een productiebon te genereren c.q. af te drukken beschikt de verantwoordelijke medewerker over alle getalsmatige informatie.

| <b>•</b> | PRO-300-001      | Houten tafel            | 10,00       | 0,00 | 10,00 | 50,   | 00     | ø |
|----------|------------------|-------------------------|-------------|------|-------|-------|--------|---|
|          | alles selecteren | • Aanmaken productiebon | © Bestellen |      |       | 🕨 Uit | voeren |   |

Vink de onderste order aan. De radioknop staat al op *Aanmaken productiebon* dus klik op de knop *Uitvoeren*.

| Ð | Aanmaken productie         |                                                              |   |    |    |                          |  |           |
|---|----------------------------|--------------------------------------------------------------|---|----|----|--------------------------|--|-----------|
|   | Artikel                    | Artikel Gevraagd In productie Mogelijk Nu produceren Betreft |   |    |    |                          |  | Annuleren |
|   | PRO-300-001 - Houten tafel | 10                                                           | 0 | 50 | 10 | PRO-300-001 Houten tafel |  | Opslaan   |
|   |                            |                                                              |   |    |    |                          |  |           |

Er kan nu bepaald worden of alle 10 artikelen geproduceerd gaan worden of minder. We veranderen niets en klikken op *Opslaan*.

De productiebon wordt aangemaakt. Elke productiebon krijgt een uniek nummer. De wijze van nummering en een eventuele prefix (bijv. PROD) kunnen in de *Setup Wizard > inTrade > Algemeen > Nummering* ingesteld worden.

In dit voorbeeld krijgt de productiebon het nummer PROD-23 en is in onderstaand overzicht op de eerste regel zichtbaar :

| ^ | Productiebonnen (3)            |                      |         |           |
|---|--------------------------------|----------------------|---------|-----------|
|   | Betreft                        | Productiebon numm    | ner     | Aantal    |
|   | PRO-300-001 Houten tafel       | PROD-23              | 1       | 10,00     |
|   | PRO-200-001 Tafel Beuken Groot | PROD-19              | 1       | 1,00      |
|   | PRO-200-001 Tafel Beuken Groot | PROD-16              | 1       | 1,00      |
|   | alles selecteren               | ● In productie ○ Afe | drukken | Uitvoeren |

Klik op het bovenste pdf icoon om de productiebon te openen en af te drukken. Voorbeeld van (een deel van) een productiebon layout :

| Produ<br>PR                  | OD-                        | 23                                                             |               | ABL            | E                |
|------------------------------|----------------------------|----------------------------------------------------------------|---------------|----------------|------------------|
| Datum<br>Aangemaa<br>Betreft | akt door                   | 14-04-2013<br>Ard Schenk-Productie<br>PRO-300-001 Houten tafel |               |                |                  |
| Aantal<br>productie          | Productie Art              | ikel                                                           | Artikelnummer | Samenstelling  | Aantal<br>pakken |
| 10                           | Houten ta                  | fel                                                            | PRO-300-001   |                |                  |
|                              | Houten Frame (Eiken)       |                                                                | L-100.001     | (10.00 x 1.00) | 10               |
|                              | Blad Eiken (240cm x 135cm) |                                                                | OND-001       | (10.00 x 1.00) | 10               |
|                              | Poten Eiken                | (95cm)                                                         | OND-002       | (10.00 x 4.00) | 40               |

Op de bon kan dus aangegeven worden welk artikel geproduceerd gaat worden en welke onderdelen er voor nodig zijn. Eventuele niet-voorraadhoudende onderdelen, zoals bijv. manuren, worden niet genoemd.

Als meerdere productiebonnen afgedrukt moeten worden dan kan het beste van de vinkboxen in de eerste kolom gebruik gemaakt worden om vervolgens alle bonnen door klikken op de knop *Uitvoeren* te genereren.

Als niet alle onderdelen in het magazijn gevonden zijn, dan kan de productiebon, met het Wijzig icoon geopend worden en het aangepaste aantal artikelen dat geproduceerd kan worden, kan ingevoerd worden.

<u>Belangrijk :</u> De Onderdelen die uit de voorraad gehaald worden, worden op dit moment nog niet uit de voorraad geboekt. Dit gebeurt op het moment dat de productie als gereed wordt afgemeld waarbij tegelijkertijd de geproduceerde artikelen worden bijgeschreven.

## 3.3 De productie van artikelen starten

Als alle artikelen van een productiebon zijn verzameld kan de productie beginnen.

| ^ | Productiebonnen (3)      |                                                            |           |           |
|---|--------------------------|------------------------------------------------------------|-----------|-----------|
|   | Betreft                  | Productiebon numm                                          | er        | Aantal    |
| ~ | PRO-300-001 Houten tafel | PROD-23                                                    | 6 📜 5     | 10,00     |
|   | alles selecteren         | In productie ○ Af     Af     Af     Af     Af     Af     A | drukken 💽 | Uitvoeren |

Vink de gewenste productie regel aan en klik op Uitvoeren.

De productie wordt toegevoegd aan de lijst *In Productie* en blijft daar gedurende het productieproces.

| ^                       | In productie (2)               |                     |             |
|-------------------------|--------------------------------|---------------------|-------------|
|                         | Betreft                        | Productiebon nummer | Aantal      |
| $\overline{\mathbf{v}}$ | PRO-300-001 Houten tafel       | PROD-23             | 10,00       |
|                         | PRO-200-001 Tafel Beuken Groot | PROD-13             | 1,00        |
|                         | alles selecteren               | Productie voltooien | ▶ Uitvoeren |

## 3.4 Een productie gereed melden

Als de artikelen geproduceerd zijn, dan moet dit gemeld worden door deze aan te vinken en op de knop *Uitvoeren* te klikken.

De productiebon verdwijnt uit het *In Productie* overzicht. Wat niet direct zichtbaar is maar wat wel tegelijkertijd gebeurt, zijn de voorraadmutaties en de boeking van een financiële mutatie als volgt :

- De (aantallen) onderdelen die voor de productie gebruikt zijn worden *uit* de voorraad geboekt.
- Het geproduceerde aantal samengestelde artikelen wordt aan de voorraad *toegevoegd*.
- Er worden journaalposten gegenereerd en geboekt om alle voorraadwaarden correct in het grootboek aan te passen.

## 3.5 Bijzondere situaties

Het kan gebeuren dat er minder artikelen zijn geproduceerd dan de bedoeling was, bijvoorbeeld omdat tijdens de productie bepaalde onderdelen defect geraakt zijn. Dat is geen probleem zolang hiervoor correcties worden aangebracht.

Het beste is om tijdens de productie, als blijkt dat er extra onderdelen nodig zijn, deze uit de voorraad te halen en de voorraadmutatie correct te boeken, bijvoorbeeld op "Breuk".

Als er geen onderdelen beschikbaar zijn of als pas na productie voltooiing blijkt dat niet alle artikelen geproduceerd zijn, dan moet de voorraad via handmatige mutaties gecorrigeerd worden als volgt :

- De voorraad van niet-geproduceerde samengestelde artikelen moet via de artikelkaart TAB voorraadmutaties, gecorrigeerd worden. Er zijn immers minder artikelen "teruggezet" als op grond van de productiebon de bedoeling was.
- De overblijvende onderdelen die terug naar de voorraad gaan moeten weer bijgeboekt worden.
- De defect geraakte onderdelen moeten ook via een voorraadmutatie afgeboekt worden.

## 4 Productieorders vanuit verkooporder

Het aanmaken van Verkooporders volgt precies dezelfde werkwijze voor samengestelde artikelen als voor niet samengestelde artikelen.

### 4.1 Aanmaken verkooporder

Aan de kleurcodering in de verkoop order is zoals gewoonlijk zichtbaar of een artikel leverbaar is. Als de artikelen uit een verkooporder niet- of gedeeltelijk leverbaar zijn, dan kan vanuit de verkooporder besteld worden.

Tijdens het invoeren van een verkooporder zal, als er een samengesteld artikel wordt toegevoegd, een "informatie" icoon achter de artikelnaam verschijnen. Door de muis boven het icoon te plaatsen verschijnt een "screentip" en ziet de gebruiker niet alleen de beschikbare voorraad van dat artikel maar ook de benodigde onderdelen voor dat artikel en de bijbehorende voorraad aantallen.

Zo kan de medewerker beter inschatten of het artikel, op grond van de voorraad aan onderdelen, ook voldoende produceerbaar is.

#### Voorbeeld :

| msche           | Samengestel         | d artikel - PRO-100       | -001 (Tafel  | Eiken    | Groot)  |                 | _   |
|-----------------|---------------------|---------------------------|--------------|----------|---------|-----------------|-----|
| en - O          | Actuele voorraad: 9 |                           |              |          |         |                 |     |
| en Fra<br>Eiken | Artikelnr / Code    | Omschrijving              | Verrekenprij | s Aantal | Totaal  | Actuele voorraa | ad  |
| Eiker           | OND-001             | Blad Eiken (240cm x 135cm | ) € 16,5     | 0 1,00   | € 16,50 |                 | 51  |
| Beuke           | OND-002             | Poten Eiken (95cm)        | €7,2         | 5 4,00   | € 29,00 | 2               | 04  |
| profiel         | OND-101             | Hoekprofiel 12cm          | € 0,8        | 5 8,00   | € 6,80  | 5               | 44  |
| broner          | INT-001             | Manuren                   | € 20,0       | 0 2,00   | € 40,00 | ŗ               | nvt |
| : 424           | OND-201             | Schroeven 14mm            | € 22,0       | 0 16,00  | € 0,35  | 15              | 68  |
| de              | Totaal:             |                           |              |          | € 92,65 | _               |     |
| 0-100           | -001 Tafel E        | Eiken Groot               | 4-4-2013     | € 12     | 4,50    | 0               |     |

### 4.2 Bestellen vanuit de verkooporder

Als er, op grond van de kleurcodering, artikelen besteld (of geproduceerd) moeten worden, dan wordt, net als voorheen, de knop *Bestellen* in de verkooporderscherm gebruikt.

Nieuw is dat bij het bestellen van samengestelde artikelen vanuit een verkooporder, de samengestelde artikelen niet tot een inkooporder leiden maar tot een productieorder.

Productieorders van samengestelde artikelen kunnen dus vanuit de module Verkooporder gegenereerd worden. Het maakt voor de verkooporder niet uit of een artikel extern besteld wordt door een inkooporder te genereren of intern besteld wordt bij de productie afdeling.

Als de verkooporder ook niet-samengestelde artikelen bevat dan worden hiervoor tegelijkertijd wel inkooporders aangemaakt volgens het gebruikelijk proces.

| Inkooporders             |                                                        |              |
|--------------------------|--------------------------------------------------------|--------------|
| Aantallen:               | Aantallen zoals in order                               |              |
| Leverancier              | Standaard leverancier C Adhoc leverancier              |              |
| Drop shipment            |                                                        |              |
| Mailen bevestiging       |                                                        |              |
| Productie orders         |                                                        |              |
| Geen aan of en welke aar | ntallen er geproduceerd moeten worden voor deze order. |              |
| Aantallen:               | Geen productie orders                                  | I Terug      |
|                          | C Aantallen zoals in order                             | Genereer ord |
|                          | C Allege enthrologide erectuates                       | -            |

Het *Direct bestellen* scherm bestaat in het voorbeeld uit twee delen : Het bovenste deel is voor het genereren van een inkooporder en het onderste deel is voor het aanmaken van een productieorder.

Standaard (default) wordt op deze wijze geen productieorder aangemaakt. De gebruiker moet bewust het onderste deel op "Aantallen zoals in order" of "Alleen ontbrekende producten" aanvinken om bewust een productieorder aan te maken.

## 4.3 De nieuwe productieorder

Als op deze wijze een order voor het artikel PRO-100-001wordt aangemaakt, dan wordt deze in het Productieorder scherm zichtbaar als volgt :

| ^ | Productie orders (3) |                                                |          |              |            |          |          |   |  |  |
|---|----------------------|------------------------------------------------|----------|--------------|------------|----------|----------|---|--|--|
|   | Artikelcode          | Artikel omschrijving                           | Gevraagd | In productie | Te produce | eren     | Mogelijk |   |  |  |
|   | PRO-100-001          | Tafel Eiken Groot                              | 13,00    | 0,00         | 13,00      |          | 51,00    | ø |  |  |
|   | PRO-200-001          | Tafel Beuken Groot                             | 8,00     | 3,00         | 5,00       |          | 4,00     | ø |  |  |
|   | PRO-300-001          | Houten tafel                                   | 11,00    | 0,00         | 11,00      |          | 40,00    | ø |  |  |
|   | alles selecteren     | G Aanmaken productiebon <sup>C</sup> Bestellen |          |              |            | ► Uitvoe | ren      |   |  |  |

Door klikken op het Wijzig icoon (pennetje) wordt duidelijk dat de totale "vraag" naar dit artikel uit meerdere bronnen bestaat :

| Wijzige                  | Vijzigen productieorder |                      |               |                |         |         |           |  |  |
|--------------------------|-------------------------|----------------------|---------------|----------------|---------|---------|-----------|--|--|
| PRO-100                  | 0-001 - Taf             | el Eiken Groot       |               |                |         |         | Terua     |  |  |
| Datum                    |                         | Bron                 | Gevraagd In p | roductie Gepro | duceerd |         | _         |  |  |
| 4-4-2013                 | 15:23:45                | Ard Schenk-Productie | 15            | 0              | 3       |         | Toevoeger |  |  |
| 14-4-2013 19:11:51 VER-6 |                         | 1                    | 0             | 0              | - F     | Opslaan |           |  |  |

Naast een ad hoc productieorder die door een gebruiker is aangemaakt, wordt ook het benodigde aantal voor de verkooporder VER-6 weergegeven. Dit aantal kan uiteraard niet door de productie beheerder gewijzigd worden.

# 5 Bestellen vanuit productie

Productieorders worden van een kleurcodering voorzien die aangeeft of een artikel al dan niet produceerbaar is, gegeven de beschikbare voorraad aan onderdelen. Bovenaan wordt dit met de legenda verduidelijkt :

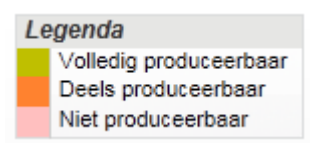

Voor orders die deels- of niet produceerbaar zijn, moeten dus onderdelen besteld worden. Voorbeeld :

| ^ | Productie orders (3) | Productie orders (3)                |          |              |             |             |      |  |  |  |  |
|---|----------------------|-------------------------------------|----------|--------------|-------------|-------------|------|--|--|--|--|
|   | Artikelcode          | Artikel omschrijving                | Gevraagd | In productie | Te producer | en Mogelijk | r    |  |  |  |  |
|   | PRO-100-001          | Tafel Eiken Groot                   | 13,00    | 0,00         | 13,00       | 51,00       | ø    |  |  |  |  |
| Π | PRO-200-001          | Tafel Beuken Groot                  | 8,00     | 3,00         | 5,00        | 4,00        |      |  |  |  |  |
|   | PRO-300-001          | Houten tafel                        | 11,00    | 0,00         | 11,00       | 40,00       | ø    |  |  |  |  |
|   | alles selecteren     | C Aanmaken productiebon C Bestellen |          |              |             | ► Uitvo     | eren |  |  |  |  |

Het middelste artikel blijkt deels produceerbaar. Er worden er in totaal 8 gevraagd waarvan er 3 al in productie zijn. Van de resterende 5 kunnen er echter, op grond van de huidige voorraad aan onderdelen, slechts 4 geproduceerd worden.

| ^ | Productie orders (3) |                         |           |              |             |             |      |
|---|----------------------|-------------------------|-----------|--------------|-------------|-------------|------|
|   | Artikelcode          | Artikel omschrijving    | Gevraagd  | In productie | Te producer | en Mogelijk |      |
|   | PRO-100-001          | Tafel Eiken Groot       | 13,00     | 0,00         | 13,00       | 51,00       | A    |
| ~ | PRO-200-001          | Tafel Beuken Groot      | 8,00      | 3,00         | 5,00        | 4,00        | ø    |
|   | PRO-300-001          | Houten tafel            | 11,00     | 0,00         | 11,00       | 40,00       | ø    |
|   | alles selecteren     | C Aanmaken productiebon | Bestellen |              |             | ► Uitvo     | eren |

Vink de regel aan en de radioknop Bestellen en klik op Uitvoeren.

| Inkooporders       |                                             |               |
|--------------------|---------------------------------------------|---------------|
| Aantallen:         | Aantallen zoals in order                    |               |
|                    | C Alleen ontbrekende producten              |               |
| Leverancier        | C Standaard leverancier C Adhoc leverancier |               |
|                    | ** Naam ** ** Nr. ** ** banknr. **          |               |
|                    | ** Postcode **                              |               |
|                    | ** Maak een keuze **                        |               |
|                    | Stork - Amsterdam                           |               |
|                    |                                             |               |
|                    |                                             | Terug         |
| Drop shipment      |                                             | Genereer orde |
| Mailen bevestiging |                                             |               |

Geef aan hoe er besteld moet worden en genereer de bestelling.

# 6 De Financiële paragraaf

Naast beheerders van het productieproces binnen onderneming, is het van belang dat de administratief verantwoordelijken, zoals boekhouder en accountant, kennis nemen van de koppelingen tussen logistiek, het productieproces en de financiële administratie.

## 6.1 De verrekenprijs en inkoopprijs van een Samengesteld Artikel

De voorraad van alle artikelen worden tegen hun resp. verrekenprijs gewaardeerd op de balans. Elke verandering van een verrekenprijs van een artikel zorgt voor een herwaardering van de voorraad van dat artikel. Datzelfde geldt ook voor samengestelde artikelen.

De verrekenprijs (VP) van een Samengesteld Artikel kan zelf gekozen worden en is dus niet hard gekoppeld aan de som van de VP's van de onderdelen waaruit deze is geproduceerd, Als een VP van een onderdeel verandert, dan wordt alleen de voorraadwaarde van dat onderdeel aangepast en niet de VP en voorraadwaarde van alle (reeds geproduceerde) Samengestelde artikelen (SA) die op voorraad staan. Het verdient dus aanbeveling oom periodiek te controleren of de VP van een Samengesteld Artikel nog in verhouding staat tot de VP's van de onderdelen waaruit deze bestaat.

## 6.2 Financiële mutatie na de productie van een Samengesteld Artikel

Na productie van een Samengesteld Artikel wordt deze aan de voorraad toegevoegd. Dit leidt tot een financiële mutatie als volgt :

De waarde van de voorraad neemt toe met de waarde van het Samengesteld Artikel (aantal x verrekenprijs).

Het aantal Samengesteld Artikelen wordt aan de voorraad toegevoegd.

Voor voorraadhoudende artikelen :

De aantallen van de onderdelen worden uit de voorraad gehaald. De waarde van de voorraad van die artikelen neemt af met de voorraadwaarde van de onderdelen die verbruikt zijn in het productieproces.

Voor niet-voorraadhoudende artikelen :

De waarde van de voorraad noch de aantallen worden hiervoor gemuteerd want beiden zijn nihil.

De VP waarde van deze artikelen worden, zoals nu reeds met andere nietvoorraadhoudende artikelen gebeurt, tegengeboekt op de grootboekrekening van het type "Inkoopwaarde omzet" zoals deze in de artikel subcategorie is ingesteld.

Productieresultaat

Omdat de verrekenprijs van een samengesteld artikel niet gelijk hoeft te zijn aan de som van de onderdelen, ontstaat er na productie een waardeverschil. Dit verschil wordt geboekt op de grootboek rekening voor het Productieresultaat.

Met de mutatie na elke productie neemt de totale waarde van de voorraad ook toe met de VP waarde van de niet-voorraadhoudende artikelen (bijv de manuren die voor productie gebruikt zijn). Die toename wordt op genoemde GB rekening geboekt als "negatieve kosten" in de Winst & Verlies. Bij verkoop van een Samengesteld Artikel worden diezelfde kosten weer geboekt via de "Inkoopwaarde omzet" van het Samengesteld Artikel. Zo blijft alles in balans.

Er kan ook gekozen worden om het effect van niet-voorraadhoudende artikelen via een balansrekening te laten lopen om het effect van productie op de winst/Verliesrekening op een ander moment te laten vallen.

De waarde van de niet-voorraadhoudende artikelen van een geproduceerd Samengesteld Artikel hoeft niet per se op een aparte GB rekening (mbt voorraadhoudende artikelen) worden geboekt maar het is verstandiger om dit op een aparte rekening te boeken voor meer inzicht in de administratie. Als het om bijv. loonkosten gaat dan zou een grootboekrekening "Productie loonkosten" gebruikt kunnen worden. Door de debitering worden de totale loonkosten in een productieperiode immers *verlaagd* omdat die niet "uitgegeven" worden maar *omgezet* worden in waardevermeerdering van de voorraad.

## 6.3 Uitgewerkt voorbeeld :

Stel er is sprake van een volgende configuratie :

| Totaal  | Aantal             | Verrekenprijs              | factor | Omschrijving               | Artikelnr / Code |  |
|---------|--------------------|----------------------------|--------|----------------------------|------------------|--|
| € 16,00 | 1,00               | € 16,00                    | 1      | Houten Frame (Eiken)       | L-100.001        |  |
| € 16,50 | 1,00               | € 16,50                    | 1      | Blad Eiken (240cm x 135cm) | OND-001          |  |
| € 33,00 | 4,00               | € 8,25                     | 1      | Poten Eiken (95cm)         | OND-002          |  |
| € 5,00  | 0,25               | € 20,00                    | 1      | Manuren                    | INT-001          |  |
| € 70,50 | ken Prijs:         | Berekende Verre            |        |                            |                  |  |
| *       | 0,25<br>ken Prijs: | € 20,00<br>Berekende Verre | 1      | Manuren                    | INT-001          |  |

Voor de verwerking in de financiele administratie is elk type artikel, via de instellingen van de subcategorie waartoe ze behoren, ook gekoppeld aan grootboekrekeningen als volgt :

| Hoofdcategorie :<br>Type artikel Tafels |                                             | Instelling Grootboekrekeningen via subcategorie |                                          |                                                     |                                    |                        |  |  |
|-----------------------------------------|---------------------------------------------|-------------------------------------------------|------------------------------------------|-----------------------------------------------------|------------------------------------|------------------------|--|--|
|                                         |                                             | Voorraad<br>waarde                              | Inkoopwaarde en<br>kosten                | Herwaardering<br>voorraad                           | Prijsverschillen<br>inkoop         | Productie<br>resultaat |  |  |
|                                         |                                             |                                                 |                                          |                                                     |                                    |                        |  |  |
| Samengesteld                            | Subcategorie :                              | 910                                             | 7010                                     | 7050                                                | 7080                               | 6001                   |  |  |
| artikel                                 | Tafels-Gereed product                       | Voorraad<br>gereed product                      | Inkoopwaarde omzet<br>gereed product     | herwaardering<br>voorraad<br>onderdelen             | Prijsverschillen<br>inkoop         | Productie<br>resultaat |  |  |
| Onderdeel<br>voorraadhoudend            | Subcategorie :<br>Tafels-Onderdelen         | 905<br>Voorraad<br>onderdelen                   | 7005<br>Inkoopwaarde omzet<br>onderdelen | 7060<br>herwaardering<br>voorraad gereed<br>product | 7080<br>Prijsverschillen<br>inkoop | nvt                    |  |  |
| Onderdeel<br>niet voorraadhoudend       | Subcategorie :<br>Assemblage<br>uren/kosten | nvt                                             | 7020<br>Assemblage<br>uren/kosten        | nvt                                                 | nvt                                | nvt                    |  |  |

Speciaal voor de productie is een aparte grootboekrekening van toepassing voor het boeken van het productieresultaat. Hier worden de manuren dus direct via de Resultatenrekening geboekt. Het zou ook mogelijk zijn om het via een (Balans-)kruispost te boeken voor beter inzicht en zelf (later) deze op een ander tijdstip ten laste van de W&V te boeken. Stel nu dat er 10 artikelen zijn geproduceerd die met voltooiing van de productie aan de voorraad worden toegevoegd.

Op dat moment wordt er een journaalpost gegenereerd waarbij de waarde van het gereed product ( $10 \times \notin 75$ ,-=  $\notin 750$ ) wordt opgeboekt (eerste regel) en de onderdelen worden afgeboekt van hun resp. voorraad-balans rekeningen. De totale waarde van de voorraad neemt hierbij toe met de waarde van de manuren die bij de productie zijn gebruikt plus het productieresultaat.

| ID       | ⇔Periode | ⇔Datum     | Grootboekrekening                     | Boekstuk- /<br>Factuur Nr. | ⇔Dagboek              | Omschrijving        | Debet    | Credit   |
|----------|----------|------------|---------------------------------------|----------------------------|-----------------------|---------------------|----------|----------|
| 55670941 | 2013-07  | 02-07-2013 | 910 - voorraad gereedproduct          |                            | 90 Memoriaal Voorraad | PRO-300-001         | € 75,00  |          |
| 55670942 | 2013-07  | 02-07-2013 | 910 - voorraad gereedproduct          |                            | 90 Memoriaal Voorraad | PRO-300-001         | € 675,00 |          |
| 55670943 | 2013-07  | 02-07-2013 | 905 - voorraad onderdelen             |                            | 90 Memoriaal Voorraad | L-100.001           |          | € 144,00 |
| 55670944 | 2013-07  | 02-07-2013 | 905 - voorraad onderdelen             |                            | 90 Memoriaal Voorraad | L-100.001           |          | € 16,00  |
| 55670945 | 2013-07  | 02-07-2013 | 905 - voorraad onderdelen             |                            | 90 Memoriaal Voorraad | OND-001             |          | € 148,50 |
| 55670946 | 2013-07  | 02-07-2013 | 905 - voorraad onderdelen             |                            | 90 Memoriaal Voorraad | OND-001             |          | € 16,50  |
| 55670947 | 2013-07  | 02-07-2013 | 905 - voorraad onderdelen             |                            | 90 Memoriaal Voorraad | OND-002             |          | € 297,00 |
| 55670948 | 2013-07  | 02-07-2013 | 905 - voorraad onderdelen             |                            | 90 Memoriaal Voorraad | OND-002             |          | € 33,00  |
| 55670949 | 2013-07  | 02-07-2013 | 7020 - Assemblage/uren gereed product |                            | 90 Memoriaal Voorraad | INT-001             |          | € 45,00  |
| 55670950 | 2013-07  | 02-07-2013 | 7020 - Assemblage/uren gereed product |                            | 90 Memoriaal Voorraad | INT-001             |          | € 5,00   |
| 55670951 | 2013-07  | 02-07-2013 | 6001 - Productie Resultaat            |                            | 90 Memoriaal Voorraad | Productie Resultaat |          | € 45,00  |
|          |          |            |                                       |                            |                       | Totaal              | € 750,00 | € 750,00 |
|          |          |            |                                       |                            |                       | saldo               | € 0,00   | -        |
|          |          |            |                                       |                            |                       | Aantal boekingen    | 11       |          |

De overige, in de subcategorie ingestelde grootboekrekeningen zijn, zoals gebruikelijk, van toepassing als er geherwaardeerd wordt als gevolg van een Verrekenprijs verandering, of als artikelen ingekocht of verkocht worden.

# 7 De layout van productiebonnen

Een productiebon is een document dat het productieproces begeleidt. Er staat op wat er geproduceerd gaat worden, welke onderdelen er nodig zijn en in welke hoeveelheden alsmede hoeveel van elk artikel per samengesteld artikel nodig zijn.

Met de layout editor konden al layouts van facturen, verkooporders, inkooporders, aanmaningen, offertes etc. gemaakt worden. Daar is nu ook het ontwerp van de productiebon als mogelijkheid toegevoegd. Voor het aanmaken, het gebruik en de werking van layouts wordt verwezen naar de speciale handleiding hiervoor.

Is een layout eenmaal aangemaakt, dan kan met de Setup Wizard ingesteld worden welke layout gebruikt gaat worden bij de (eerstvolgende) productiebon.

Menu : Algemeen > Setup Wizard > inTrade > Algemeen > TAB Layouts

Selecteer de gewenste layout in het selectiemenu die (voortaan) gebruikt moet worden :

| Algemeen Financi  | eel Nummering Layouts      | Aruker maurx                             |  |  |  |  |  |
|-------------------|----------------------------|------------------------------------------|--|--|--|--|--|
|                   | PDF Layout                 | Email layout                             |  |  |  |  |  |
| Inkoop orderbon   | Asperion Inkooporderbon    |                                          |  |  |  |  |  |
| Pakbon            | Asperion Pakbon            |                                          |  |  |  |  |  |
| Verzamelorder     | Asperion verzamel inkoopor | Asperion verzamel inkoopor               |  |  |  |  |  |
| Verkoop order bon | Asperion Verkooporderbon   | Asperion Email bij Orderbevestiging v1.0 |  |  |  |  |  |
| Offerte           | Asperion Offerte           | Asperion Email bij Offerte v1.0          |  |  |  |  |  |
| Productiebon      | Productie Orderform B      |                                          |  |  |  |  |  |
|                   |                            | _                                        |  |  |  |  |  |

Voor de indeling van de productiebon zijn in de layout editor een aantal autotextvelden beschikbaar om het gestelde doel te bereiken.

De layout editor is o.a. vanuit het productiescherm bereikbaar door in de linkerkantlijn op de regel *Layouts* te klikken.

| Toevoegen            |
|----------------------|
| Nieuwe productie     |
| Beheer               |
| Productie overzicht  |
| Layouts              |
| Financieel overzicht |

| Deser | Investigation of the                        |            |            |                                                          |                                           |                         |                 |                               |             |
|-------|---------------------------------------------|------------|------------|----------------------------------------------------------|-------------------------------------------|-------------------------|-----------------|-------------------------------|-------------|
| Form  | nayout Productie Orderform E                |            |            | Blok wiizigen: Produ                                     | ctiebon Regels                            |                         |                 |                               |             |
|       |                                             | 1          |            | Inhoud Instellingen                                      | 1                                         |                         |                 |                               |             |
|       |                                             |            |            | Tabel                                                    |                                           |                         |                 |                               | ► Opslaan   |
|       |                                             |            |            | Hieronder kunt u de breedt<br>Klik op een blok om de opr | ie van de tabelkolommen<br>naak en inhoud | aanpassen.              |                 |                               |             |
|       |                                             |            |            | Kleur kop                                                |                                           |                         |                 |                               |             |
|       |                                             |            |            | Kleur raster                                             |                                           |                         |                 |                               |             |
|       |                                             |            |            | 00                                                       | <u> </u>                                  |                         | 00              |                               | o o 💼 🗔     |
|       |                                             |            |            | 4<br>Aantal                                              | 5<br>Productie Artikel                    | *<br>Artikelnummer      | 120<br>Sa       | 80<br>menstelling Aantal      | 45          |
|       | E                                           | 3          |            | productie                                                | IDE#800ISame                              | ngesteld [DF#799]S      | amengesteld (D  | pakken<br>F#815 Aantal [DF#80 | 2 Onderdeel |
|       | <ul> <li>Eerste pagina afwijkend</li> </ul> |            |            | te produceren]                                           | artikel][DF#805]0                         | Inderdeel artikelnr][Di | F#804 Onderdeel | nschrijving] aantal           | l .         |
|       | ▶ Laatste pagina afwijkend                  |            |            |                                                          | omschrijving]                             | nr]                     |                 |                               |             |
|       | Blokken                                     |            |            |                                                          |                                           |                         |                 |                               |             |
| 8     | Checklist                                   | <b>/ 1</b> |            |                                                          |                                           |                         |                 |                               |             |
| \$    | Logo                                        | A 🗊        | © 2006 - 2 | 2013 Asperion Hosting BV – Alle re-                      | chten voorbehouden.                       |                         |                 |                               |             |
| 8     | Pagina Nr                                   | <b>/</b>   |            |                                                          |                                           |                         |                 |                               |             |
| 8     | Productie order nummer                      | <b>/</b>   |            |                                                          |                                           |                         |                 |                               |             |
| 3     | Productiebon Gegevens                       | <b>/</b>   |            |                                                          |                                           |                         |                 |                               |             |
|       | Productiebon Regels                         | <b>/</b>   |            |                                                          |                                           |                         |                 |                               |             |
|       | ► Toevoegen                                 |            |            |                                                          |                                           |                         |                 |                               |             |

Als het document ook gebruikt gaat worden om de diverse stappen in het productieproces te registreren, dan zou bijvoorbeeld via een afbeelding (zie template) een eigen parafen formulier samengesteld kunnen worden. De mogelijkheden zijn legio.

Na productie zouden de ingevulde productiebonnen apart bewaard kunnen worden voor latere naslag.

In de bijlage staat een voorbeeld van een productiebon layout.

Asperion Customer Support

|                             | OD-19                                                       |                             |                 | ËIA                                   | BLL                       |
|-----------------------------|-------------------------------------------------------------|-----------------------------|-----------------|---------------------------------------|---------------------------|
| Datum<br>Aangema<br>Betreft | 12-04-2013<br>akt door Ard Schenk-Produ<br>PRO-200-001 Tafe | ctie<br>el Beuken Groot     |                 |                                       |                           |
| Aantal<br>productie         | Productie Artikel                                           |                             | Artikelnummer   | Samena                                | stelling Aantal<br>pakken |
| 1                           | Tafel Beuken Groot                                          |                             | PRO-200-0       | 01                                    |                           |
|                             | Houten Frame (Beuken)                                       |                             | L-100.002       | (1.00 x                               | 1.00)                     |
|                             | Hoekprofiel 12cm                                            |                             | OND-101         | (1.00 x i                             | 8                         |
|                             | Schroeven 14mm                                              |                             | OND-201         | (1.00 x                               | 16.00) <b>16</b>          |
| Blad Beuken (240cm x 135cm) |                                                             |                             | OND-010         | (1.00 x                               | <b>1</b>                  |
|                             | Poten Beuken (95cm)                                         |                             | OND-012         | (1.00 x                               | 4.00)                     |
|                             |                                                             |                             |                 | Productie klaar                       | Elad Costrolo             |
| ÷                           | Uit magazijn                                                | Aflevering bij<br>productie | Start productie | C C C C C C C C C C C C C C C C C C C | Entra Controle            |
| Naam                        | Uit magazijn                                                | Aflevering bij<br>productie | Start productie |                                       | End Controle              |
| Naam<br>Paraaf              | Ult magazijn                                                | Aflevering bij<br>productie | Start productie |                                       | Enacontoie                |

Voorbeeld layout productiebon.

De tabel onderaan, die bedoeld is om op de papieren versie parafen te verzamelen, is in dit voorbeeld gemaakt in Excel en als afbeelding vast in de layout geplaatst.